How to install and run the Flatcast standalone player.

At first go to the P.O.S. Website for the download link of the FC-Player or use the links in this document 😉

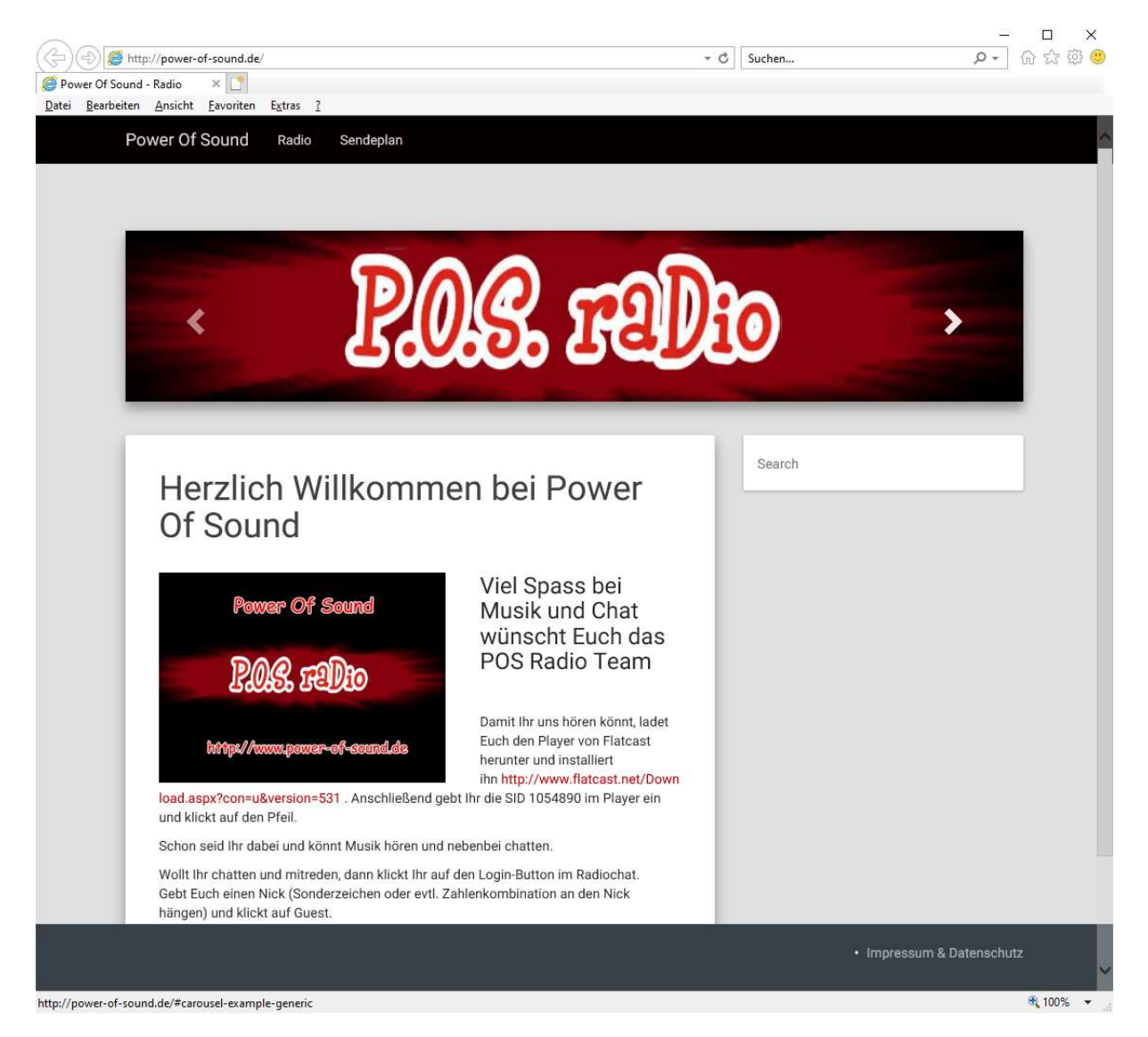

Click on the link (<u>https://www.flatcast.com/Download.aspx?con=u&version=531</u>) to be redirected to the flatcast website for downloading.

| When you go there fo | or the first time v | you have may | have to acce | ot the p | privacy p | olicy. |
|----------------------|---------------------|--------------|--------------|----------|-----------|--------|
|                      |                     |              |              |          | / -       | /      |

|                                                    | a mara / Davis se a Da Liana a mara                                                               |                                                                                                    | - A d Suba                                                                                     |                                             |                           | ×            |
|----------------------------------------------------|---------------------------------------------------------------------------------------------------|----------------------------------------------------------------------------------------------------|------------------------------------------------------------------------------------------------|---------------------------------------------|---------------------------|--------------|
|                                                    | Com/PrivacyPolicy.aspx                                                                            |                                                                                                    | suchen.                                                                                        | 9. (                                        |                           | 133 <b>e</b> |
| Datei Bearbeiten Ansicht                           | Favoriten Extras ?                                                                                |                                                                                                    |                                                                                                |                                             |                           |              |
| FLATCAST - Streamingportal                         | für Webcasting                                                                                    | Musik hören Chatten Freunde treffe                                                                                                    | n Radio machen                                                                                 | Daten                                       | schutzerklärung/Impressum | n            |
| &FLATC2                                            | <u>457</u>                                                                                        |                                                                                                    |                                                                                                |                                             |                           |              |
| HILFE                                              |                                                                                                   |                                                                                                    |                                                                                                | 1                                           |                           |              |
| Neu hier?<br>Wie sende ich?                        | Datenso                                                                                           | chutzerklärung                                                                                                    | ]                                                                                              |                                             |                           |              |
| Passwort vergessen?<br>Noch nicht dabei?           | 1. Datenso                                                                                        | chutz auf einen Blie                                                                                                    | c <b>k</b>                                                                                     |                                             |                           |              |
| Hier können Sie sich<br>anmelden.                  | Allgemeine H                                                                                      | inweise                                                                                                    |                                                                                                |                                             |                           |              |
| LOGIN Name Passwort Login                          | Die folgenden Hinweis<br>Daten passiert, wenn s<br>denen Sie persönlich i<br>entnehmen Sie unsere | e geben einen einfachen Überblick darüb<br>Sie unsere Website besuchen. Personenb<br>dentifiziert werden können. Ausführliche I<br>r unter diesem Text aufgeführten Datens | er, was mit Ihren person<br>zogene Daten sind alle<br>nformationen zum Then<br>chutzerklärung. | enbezogenen<br>Daten, mit<br>na Datenschutz |                           |              |
| FLATCAST PROGRAM                                   | Datenerfassu                                                                                      | ng auf unserer Website                                                                                                    |                                                                                                |                                             |                           |              |
| Was läuft jetzt?                                   | Wer ist verantwortli                                                                              | ch für die Datenerfassung auf dieser                                                                                                    | Website?                                                                                       |                                             |                           |              |
| COMMUNITY<br>Forum/Hilfe (deutsch)                 | Die Datenverarbeitung<br>können Sie dem Impre                                                     | auf dieser Website erfolgt durch den We<br>ssum dieser Website entnehmen.                                                                                                  | bsitebetreiber. Dessen k                                                                       | Kontaktdaten                                |                           |              |
| Forum/Help (english)<br>Flatcast Banner            | Wie erfassen wir Ih                                                                               | re Daten?                                                                                                    |                                                                                                |                                             |                           |              |
| Nützliche Links<br>Downloads                       | Ihre Daten werden zur<br>um Daten handeln, die                                                    | n einen dadurch erhoben, dass Sie uns d<br>9 Sie in ein Kontaktformular eingeben.                                                                                          | ese mitteilen. Hierbei ka                                                                      | ann es sich z.B.                            |                           |              |
| ONLINE<br>Streams online: 832<br>User online: 4951 | Andere Daten werden<br>sind vor allem technise<br>Seitenaufrufs). Die Erf                         | automatisch beim Besuch der Website du<br>che Daten (z.B. Internetbrowser, Betriebs<br>assung dieser Daten erfolgt automatisch,                                            | rch unsere IT-Systeme<br>system oder Uhrzeit des<br>sobald Sie unsere Webs                     | erfasst. Das<br>3<br>site betreten.         |                           |              |
| SPRACHE<br>Deutsch                                 | Wofür nutzen wir Ih                                                                               | re Daten?                                                                                                    |                                                                                                |                                             |                           |              |
| English<br>SUCHE                                   | Ein Teil der Daten wird<br>Andere Daten können                                                    | l erhoben, um eine fehlerfreie Bereitstellt<br>zur Analyse Ihres Nutzerverhaltens verw                                                                                     | ng der Website zu gewä<br>endet werden.                                                        | ihrleisten.                                 |                           |              |
| Go                                                 | Welche Rechte habe                                                                                | n Sie bezüglich Ihrer Daten?                                                                                                    |                                                                                                |                                             |                           |              |
|                                                    | Sie haben jederzeit da<br>gespeicherten persone                                                   | s Recht unentgeltlich Auskunft über Herk<br>nbezogenen Daten zu erhalten. Sie habe                                                                                         | unft, Empfänger und Zw<br>n außerdem ein Recht, d                                              | reck Ihrer<br>lie                           |                           | ~            |

## Scroll down to the end of the page and press the first yellow button (Yes, accept).

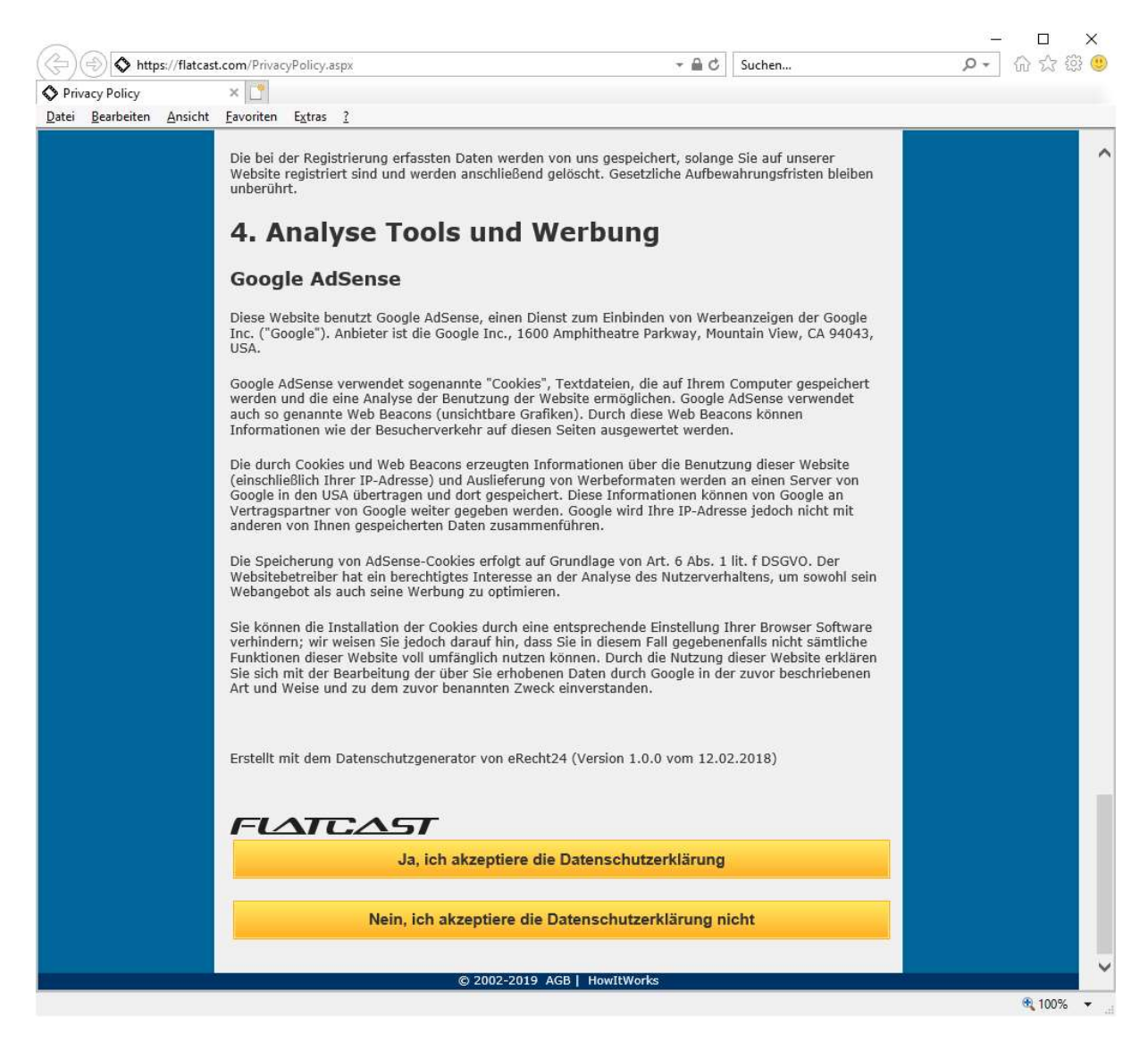

When you have reached the download page there are two possible links depending which .NET framework is installed on your pc. The first link (FC-Player without .NET installation (recommended)) will install very fast. The second one (FC-Player including .NET installation) will take longer because it will install the needed .NET framework, too. That may take some time 🙁

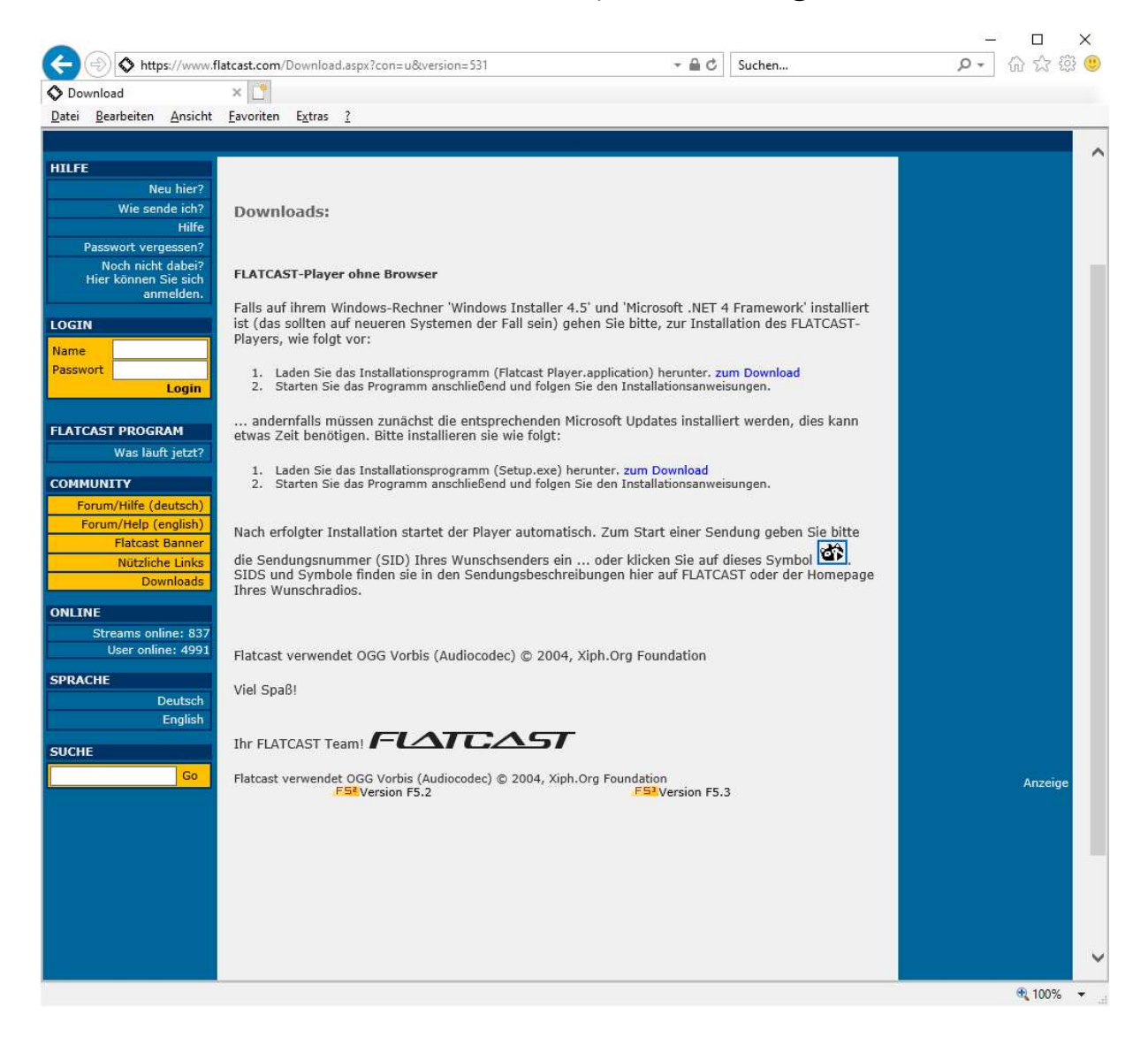

After you have installed the FC-Player you'll have a new icon on your desktop and a new entry in your program list (see F->Flatcast Player->Flatcast Player).

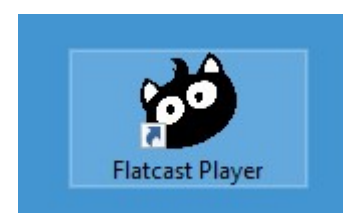

You may start it from wherever you like to 😉

## When started you'll see this Dialog:

| 🖒 Fl | atcast Player —                                |     | × |
|------|------------------------------------------------|-----|---|
| \$   | SID eingeben oder auf Link des Senders klicken | * ► | Ξ |
|      | FLATCAST                                       |     |   |
|      | Find more radios at Flatcast.com               |     |   |
|      |                                                |     |   |

Insert the P.O.S. radio station ID (1054890) and press play. That's it :-D

At the login you may change the random number to a nice name and just press the button guest to login. No password needed. That's only for registered users who want to have a unique name forever

If the name you've chosen is already in use just try another one.

Like \*Angela\* instead of Angela or <<<Angela>> or .:Angela:. or whatever you like.

To chat with the others just click between the level meter, type and press enter. If you want to chat in private (whisper mode) just right click on a name. It will be highlighted and your conversation is now private until you right click again.

I hope this little manual was helpful.

Greetz

Flynn